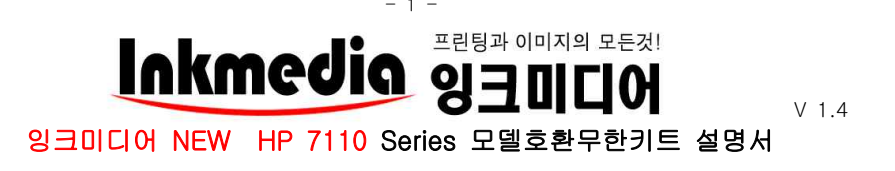

## ★주의사항★

- 1. 프린터 세트 구매 시에는 동봉된 정품잉크를 장착하여 초기화 후 무한키트를 사용하셔야 합니다. 정품잉크로 프린터 초기불량 테스트 후 보관하시면 추후 프린터 점검 시 필요할 수 있습니다.
- 잉크미디어 홈페이지 www.inkmedia.co.kr 에서 hp 뉴오피스 잉크를 구입해서 사용해주세요.
   (타사 잉크 보충 시 불이익을 받을 수 있습니다.)
- 3. 많은 양을 출력하거나 컬러 이미지 출력 시 '인쇄기본설정'에서 인쇄품질을 [고급 or 최상]으로 선택해주세요.

 4. ★매우중요★ 무한 잉크 사용 전 반드시 정품잉크 카트리지로 프린터를 초기화시켜주세요. 초기화 되지 않은 프 린터에는 무한잉크를 사용하실 수 없습니다.(프린터 최소 설치 시 한 번만 해주면 되는 작업입니다.)

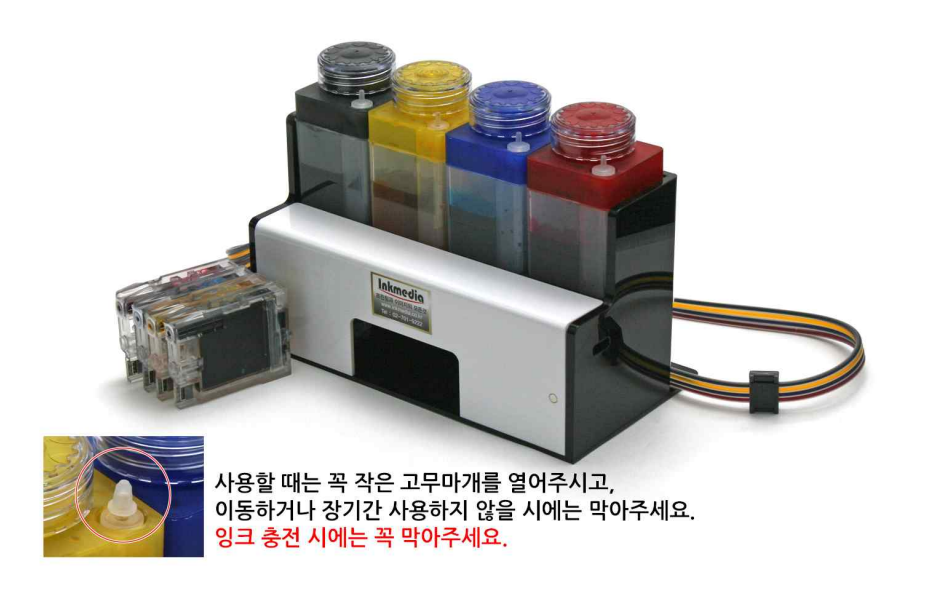

## 1. 구성물(기종에 따라 조금씩 차이가 있을수 있음)

| 1 ද   | ]크미디어 932/933호환 무한키트 | ② 라텍스장갑 1컬레 |
|-------|----------------------|-------------|
| 3 D   | 배뉴얼 1부               | ④ T자 가이드    |
| (5) 선 | U서가이드                |             |

※제품을 사용할 때는 반드시 잉크탱크의 작은 고무캡을 모두 제거해주세요. 고무 캡을 제거하지 않으면 잉크공급이 되지 않습니다.(제거된 고무캡은 반드시 보관)

※호스 고정 밸브도 올려주세요. 올리지 않을 경우 잉크공급이 원활하지 않고 헤드 에 손상이 발생할 수 있습니다. (뒷면 참조) 기존에 사용하던 정품카트리지를 제거 후 잉크미디어 무한잉크키트를 장착
 (정품 카트리지는 잉크가 다 소진되도록 사용하지는 마십시오. 그 이전에 무한키트로 교체해주세요.)

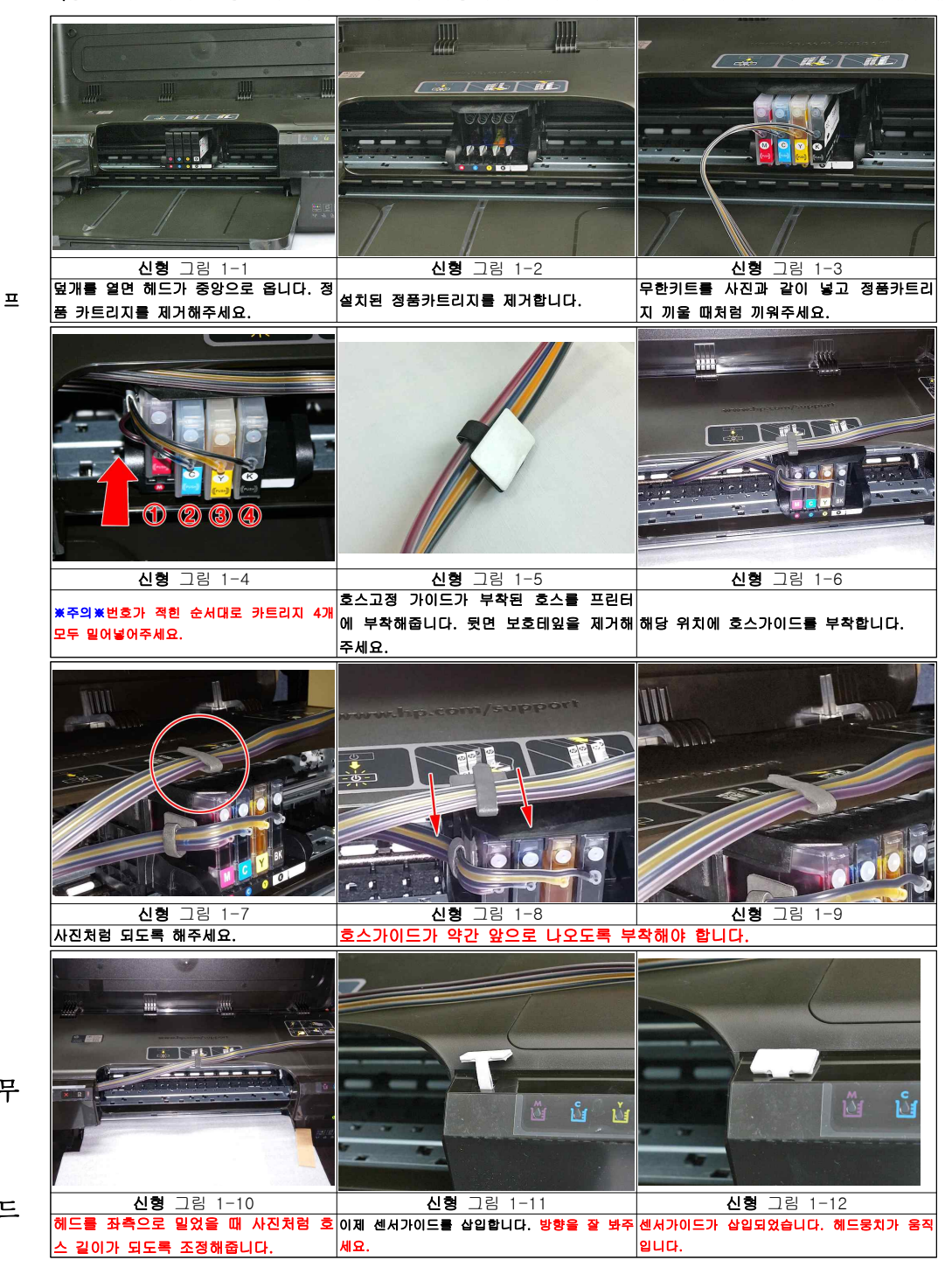

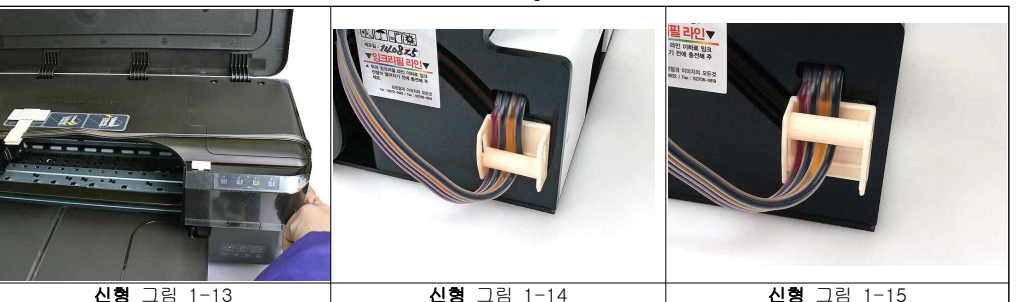

사진처럼 잉크선을 정리해서 덮개를 닫아주세 잉크탱크를 프린터 옆에 나란히 두고 호 사진처럼 올려주시면 카트리지에 잉크 요. 스차단밸브를 위로 올려서 열어주세요. 가 정상적으로 공급이 됩니다.

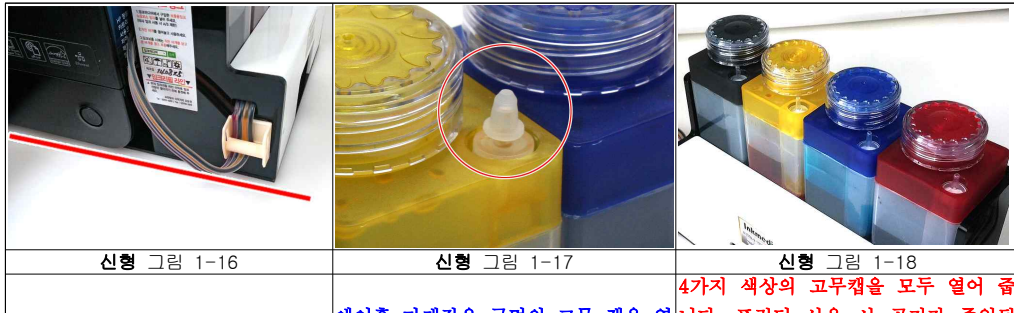

| 프린터와 잉크탱크는 꼭 같은 높이선<br>상에 위치해야합니다.                | 에어올 마개작은 구성의 고무 접을 열<br>어주세요.<br>잉크 충전시에는 막아주세요. | 니다. 프린터 사용 시 공기가 구입될<br>구명입니다. 추후 당사로 a/s 보내실<br>때는 위 마개를 다 막아야 합니다. 고<br>무캡을 분실하지 마세요.                                                                                                    |
|---------------------------------------------------|--------------------------------------------------|----------------------------------------------------------------------------------------------------|
| 신형 그<br>프린터의 바닥높이와 무한키트 바닥닥<br>사진의 무한키트는 이정 모델이지만 | 1월 1-19<br>19 높이를 동일하게 놓아줍니다.<br>방식은 같습니다.       | <ul> <li>* 주의 사항 **</li> <li>1. 잉크탱크의 고무캡은 사용 전 꼭 제거해주세요.</li> <li>2. 고무캡은 A/S나 프린터 이동 시에 다시 사용해야합니다. 보관해주세요.</li> <li>3. 호스차단밸브는 사용할 때는 꼭 올려주고, 프린터 A/S 보낼 때나 프린터 이동 시에는 꼭 닫아주세요.</li> </ul> |

3. 무한키트 설치후 혹은 사용중에 프린터 LCD혹은 PC에서 나오는문구

① "중고 혹은 모조카트리지가 설치되어 있습니다."관련 문구

-> 무시하시고 '예'나 '확인'버튼을 눌러주시고 인쇄를 계속 하시면 됩니다.

② 프린터에 잉크잔량 표시가 되지 않습니다.

-> 정상입니다. 초기에 잔량표시가 되다가 나중에 안 될 경우가 있으나 정상이니 그대로 사용하시면 됩니다.

## \* 무한키트 잉크탱크에 잉크를 보충하여도 칩의 정보는 리셋이 되지 않으므로 잉크 잔량이 표시되지는 않습니다. pc화면에 "잔량확인할 수 없음"이 뜨거나 프린터 화면에 잔량이 빈 것으로 나올 수 있습니다. -> 프린터에는 아무런 장애가 발생하지 않습니다. 무시하고 사용하시면 됩니다.

## 다음과 같은 증상이 발생할 경우 참고해주세요.

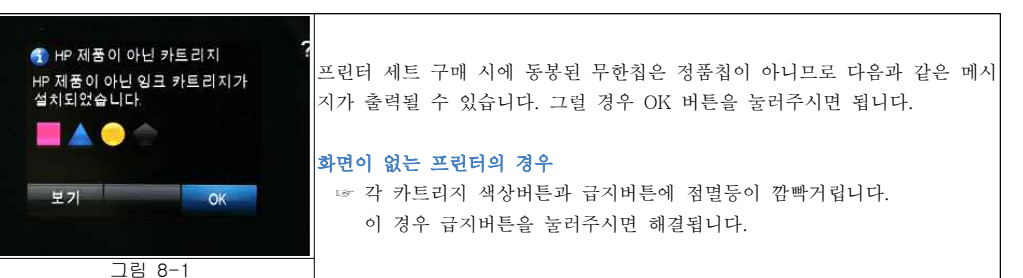

 우리한 헤드청소는 헤드손상의 원인이 될 수 있습니다. 헤드청소는 3회이상 연속으로 실시하지 마십시오. 연속 3회 헤드청소 후에도 노즐안정화가 이루어지지 않는 경우 1시간 정도 전원이 켜진 상태로 기다려주십시오.
 잉크탱크에 잉크가 빈 상태로 출력할 경우 헤드에 손상이 올 수 있습니다. 잉크탱크의 잉크잔량을 수시로 확인해주세요.
 hp 8100/8600의 프로그램은 '보호 카트리지'옵션이 있습니다. 해당 부분은 설정에서 건드리지 마십시오.
 잉크 충전 시에는 작은 마개는 닫고 잉크 충전을 해주세요. 그렇지 않으면 정압이 무너져서 프린팅 시 잉크촐력이 되지 않을 수 있습니다.

○ 차후 보충잉크, 카트리지 구매 및 제품에 관한 문의, A/S는 당사로 문의하시기 바랍니다. 감사합니다.

(주)잉크미디어 서울시 용산구 원효로2가 44-7 창일빌딩3층 담당 : 02-701-9222(내선21) http://www.inkmedia.co.kr